## Yale CME - How to Access Credit

- 1. Go to: https://yale.cloud-cme.com/aph.aspx
- 2. Click on "Sign In" on left of screen under the Blue Yale SCHOOL OF MEDICINE banner.

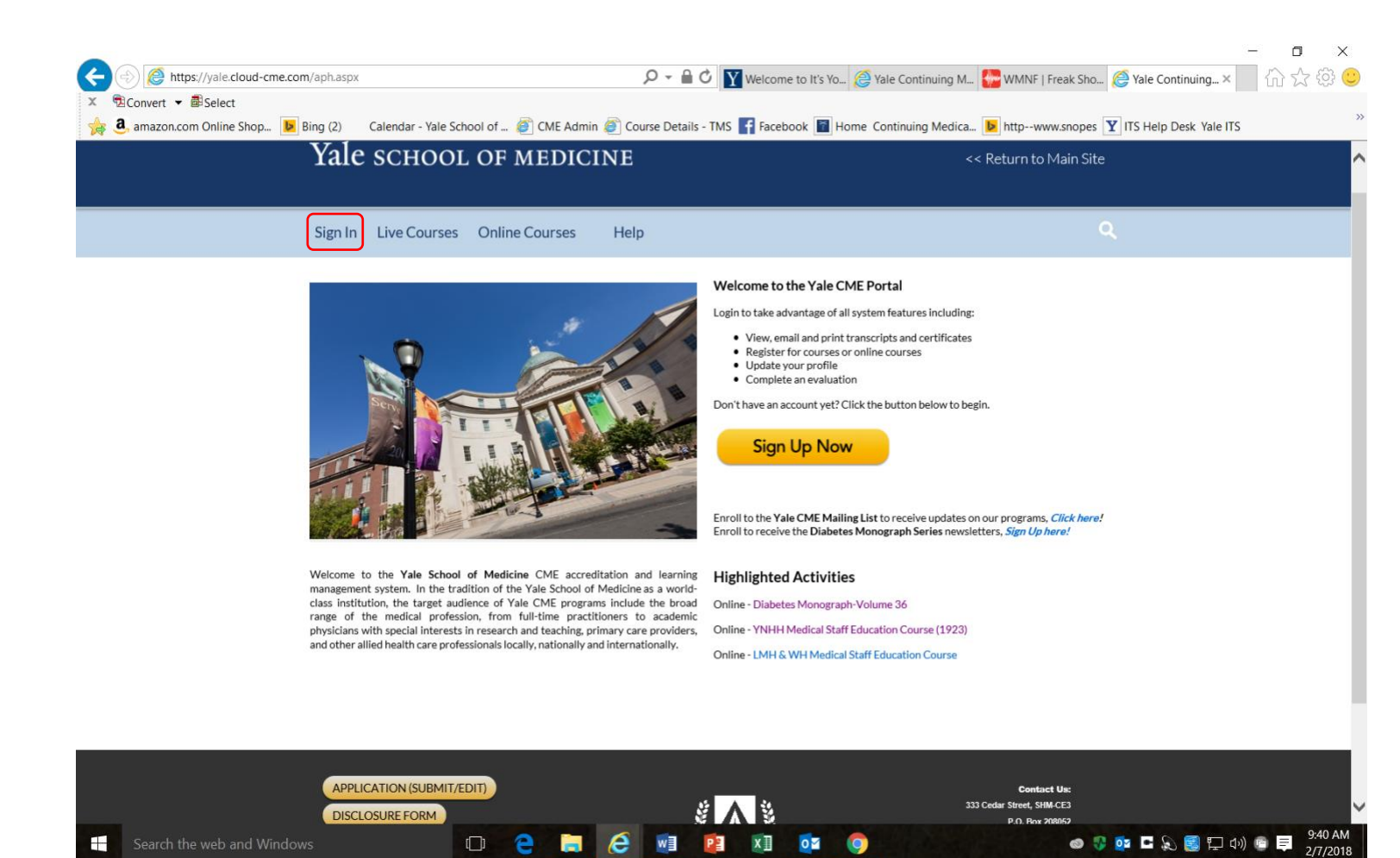

3. If you have an active Yale University NetID that is linked to a <u>vale.edu</u> email address then click on "Sign in with your Yale University NetID". If you <u>do not</u> have a Yale University NetID and Password, please click on "Sign in with your email and password"

|                                        | - (                                                                                                    | ) X                  |
|----------------------------------------|----------------------------------------------------------------------------------------------------|----------------------|
| (+) Attps://yale.cloud-cme.com/aph.asp | 🗘 🔎 👻 🚔 🖒 🦉 Yale Continuing × 📓 Yale   CAS-Central 🌄 WMNF   Freak Sho 🍸 Welcome to It's Yo 👘 🏠                                             | 之 ۞ 🙂                |
| 🙀 🤱 amazon.com Online Shop 🕨 Bing (2)  | Calendar - Yale School of 🗿 CME Admin 🗿 Course Details - TMS 📑 Facebook 📓 Home Continuing Medica 🕨 httpwww.snopes 🍸 ITS Help Desk Yale ITS | >>                   |
|                                        |                                                                                                    | ^                    |
| Yale                                   | C SCHOOL OF MEDICINE << Return to Main Site                                                                                                |                      |
|                                        |                                                                                                    |                      |
|                                        | Select Login Provider                                                                                                    |                      |
| Sign In                                | Q.                                                                                                    |                      |
|                                        | Yale <u>University</u> personnel must click the top button and login with your Yale University NetID.                                      |                      |
|                                        | (Hospital NetIDs and/or Epic IDs will not work. If you do not have a Yale University NetID, please login using email and password)         |                      |
|                                        | cy. Through                                                                                                    |                      |
| 7                                      | All other users - please login with the email address you used to register with earlier.                                                   |                      |
|                                        | nd nd                                                                                                    |                      |
| 100                                    | Sign in with your Yale University NetID                                                                                                    |                      |
|                                        | Sign in with your email and password                                                                                                    |                      |
|                                        |                                                                                                    |                      |
|                                        |                                                                                                    |                      |
|                                        |                                                                                                    |                      |
| In the trait<br>target au              | ano<br>dien                                                                                                    |                      |
| professio<br>interests                 | n, fre                                                                                                    |                      |
| health ca                              | re pr                                                                                                    |                      |
|                                        |                                                                                                    |                      |
|                                        |                                                                                                    |                      |
| SUBMIT AP<br>Disclosure (              |                                                                                                    |                      |
|                                        |                                                                                                    |                      |
| Yale                                   |                                                                                                    |                      |
| e faie con                             |                                                                                                    |                      |
| Film: 203.<br>Fax: 203.78              |                                                                                                    |                      |
| Email: cmeg                            |                                                                                                    | ~                    |
| E Search the web and Windows           | 口 😋 🧮 🗷 🙋 📴 🧛 📴 💁 💿 💿 💿 💿                                                                                                    | 12:17 PM<br>7/5/2017 |

- 4. For those of you who already have a Yale CME profile, enter your current email address and a password you choose. If you forgot your password click on Forgot Your Password? below the Blue "Login" button.
- 5. For everyone who does not have an active Yale CME profile, click on Don't have an account? Below the blue 'Login" button.

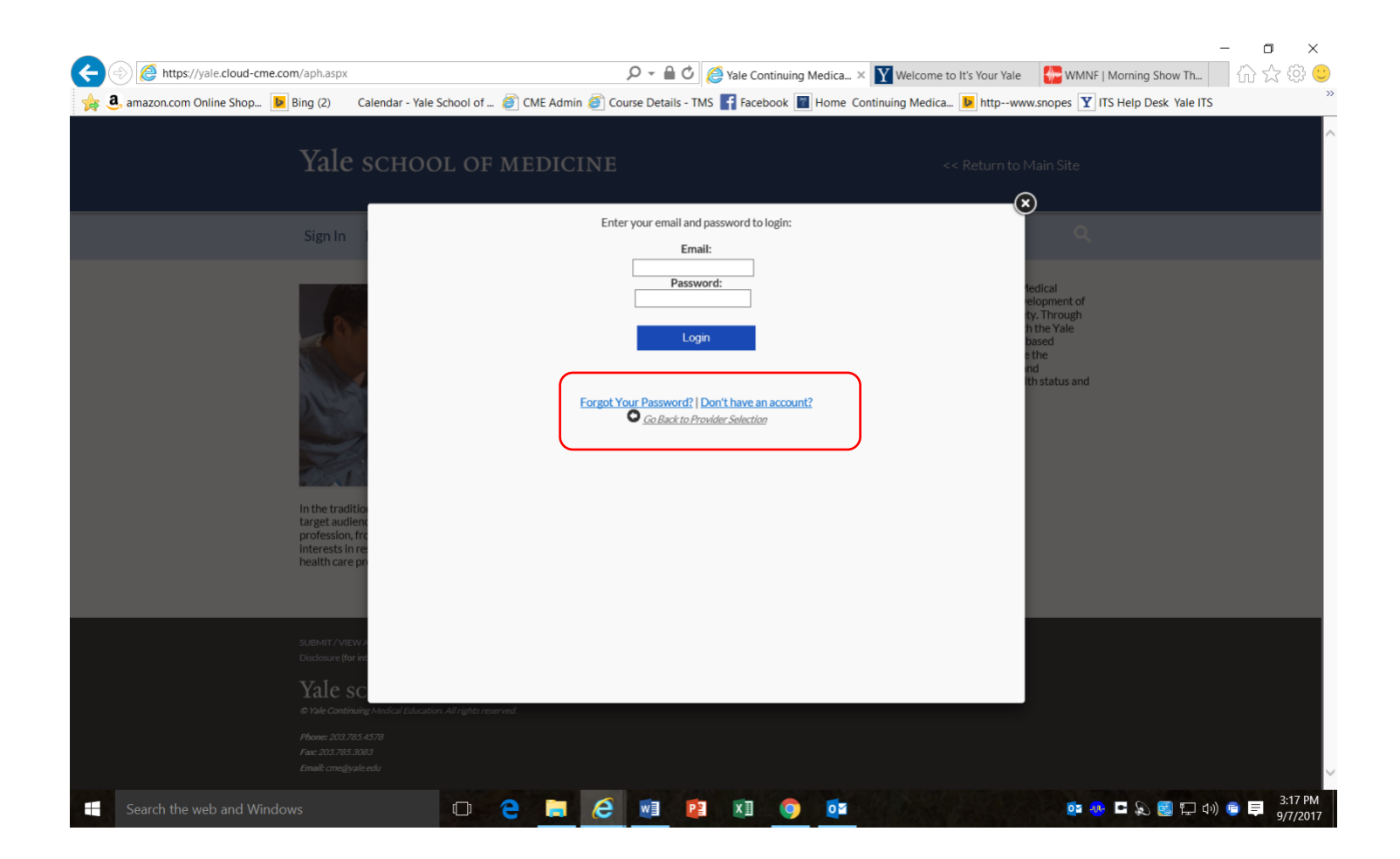

6. Enter the email address you would like to use, your first and last name. Type in a password that you choose and confirm it. Click the dropdown button under "select degree" and choose your degree or "other". Select your credit eligibility by using the dropdown button then click on "Create Account".

| amazon.com Online Shop | Bing (2) Cal                                                                                   | lendar - Yale School of 🝘 CME Admin 🗿 Course Detai | Is - TMS 🛐 Facebook 🔳 Home Continuing Me                                                                   | edica 🕨 httpwww.snopes 🍸 ITS Help Desk Y                     | ale ITS |
|------------------------|------------------------------------------------------------------------------------------------|----------------------------------------------------|----------------------------------------------------------------------------------------------------|--------------------------------------------------------------|---------|
|                        | Yale s                                                                                         | CHOOL OF MEDICINE                                  |                                                                                                    | << Return to Main Site                                       |         |
|                        | Sign In                                                                                        | Nee<br>Enter Y<br>All fie                          | d an Account?<br>'our Information:<br>Ids are required                                                     | ×                                                            |         |
|                        |                                                                                                | Email<br>First Name                                | Last Name                                                                                                  | fedical<br>elopment of<br>ty. Through<br>h the Yale<br>based |         |
|                        | her                                                                                            | Password                                           | Confirm Password                                                                                           | e the<br>ind<br>ith status and                               |         |
|                        |                                                                                                | Select Degree:<br>Select Degree                    | Select Credit Eligibility: Select Credit Type * Additional credit eligibilities can be updat Profile* area | ▼<br>ted in the "My                                          |         |
|                        | In the tradition<br>target audience<br>profession, fro<br>interests in re-<br>health care pro- |                                                    |                                                                                                    |                                                              |         |
|                        |                                                                                                | Cre                                                | ate Account                                                                                                |                                                              |         |
|                        | SUBMIT/VIEWA<br>Disclosure (for int                                                            | -                                                  |                                                                                                    |                                                              |         |
|                        | © Yale Continuing /<br>Phone: 203.785.45<br>Fax: 203.785.3063                                  | Midical Education. All rights resorved.<br>178     |                                                                                                    |                                                              |         |

- 7. This will bring you to your homepage. You will know you are logged in correctly because your name will appear on the right side of the blue banner. Click on the yellow "My CME" button on the right side of scree
- 8. To view/print your credits, click on the transcript box. This will give you a complete listing of all credits. Please contact Yale CME at 203-785-4578 if you need assistance

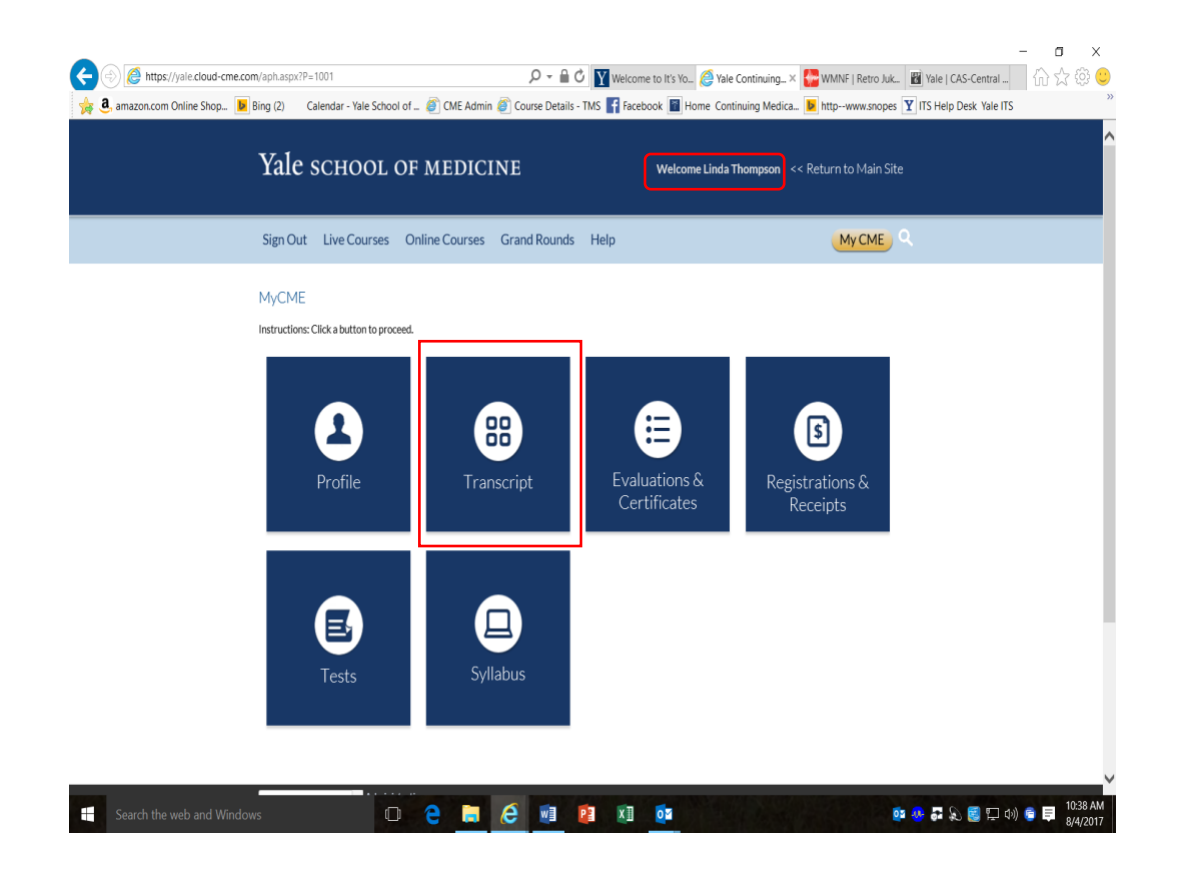